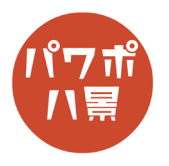

## ブックオープニング

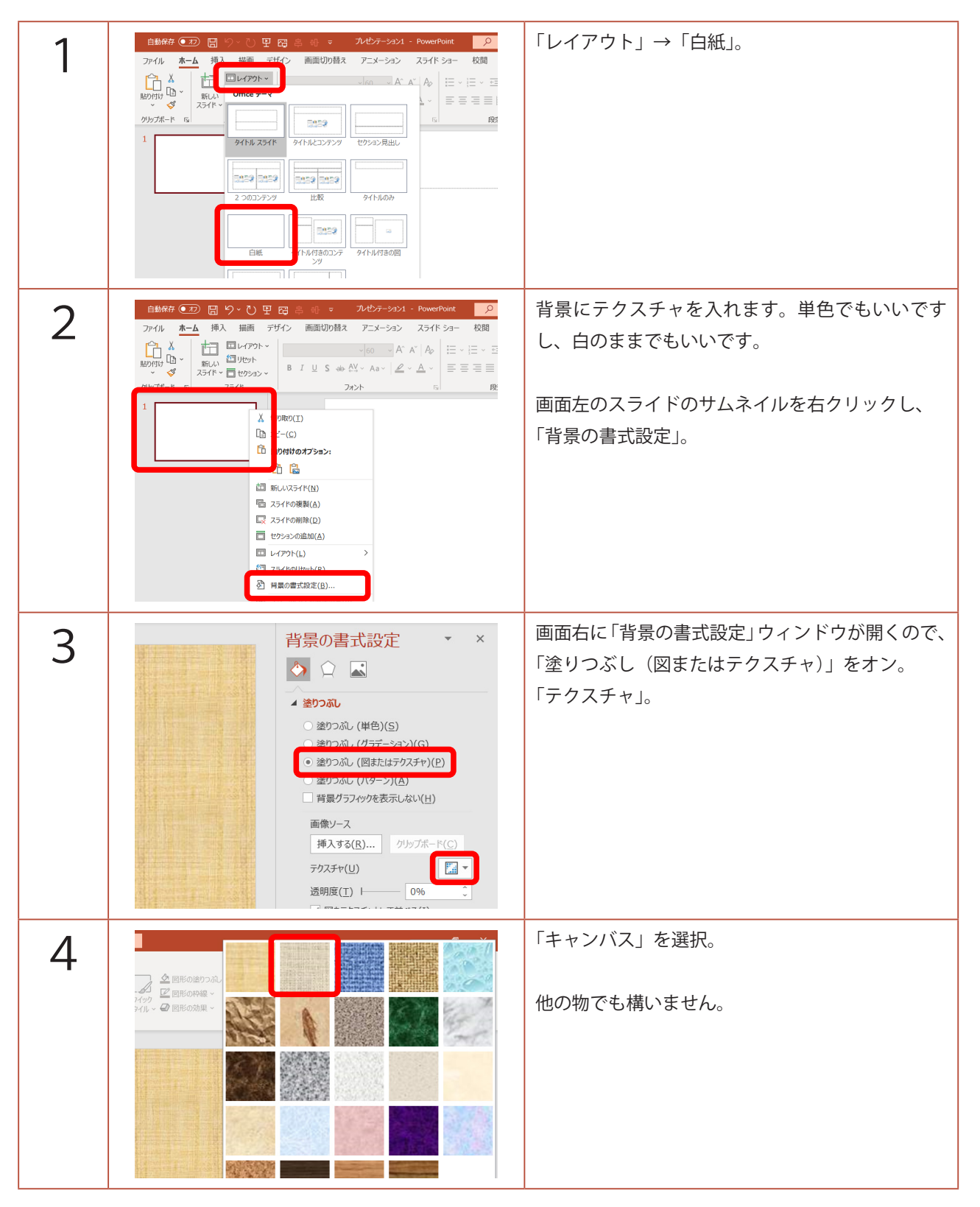

## このマニュアルは PowerPoint Microsoft 365 バージョン 2004 で書かれています

| 5 | Image: Solution of the solution of the soluti | お好きな画像を挿入して、スライドいっぱいにサ<br>イズ調整。<br>「Ctrl」+「D」キーで、複製し、スライドの中心<br>に配置。                                                                                       |
|---|----------------------------------------------------------------------------------------------------|----------------------------------------------------------------------------------------------------|
| 6 |                                                                                                    | 「トリミング」。                                                                                                    |
| 7 |                                                                                                    | 右半分だけ残るようにトリミング。                                                                                                    |
| 8 | Image: Control of the state of the state | 左半分をクリックし、今度は、左半分だけ残るよ<br>うにトリミング。                                                                                                    |
| 9 | Image: Contract of the second second seco               | 左半分と右半分の画像を選択し、<br>「Ctrl」+「G」キーで、グループ化。<br>比率が崩れないように「Shift」キーを押しながら、<br>スライドより一回り小さくして、中央に配置。<br>※ スライドいっぱいのままでもいいのですが、余<br>白がないと、本を開くときの立体感が見えづらい<br>ので。 |

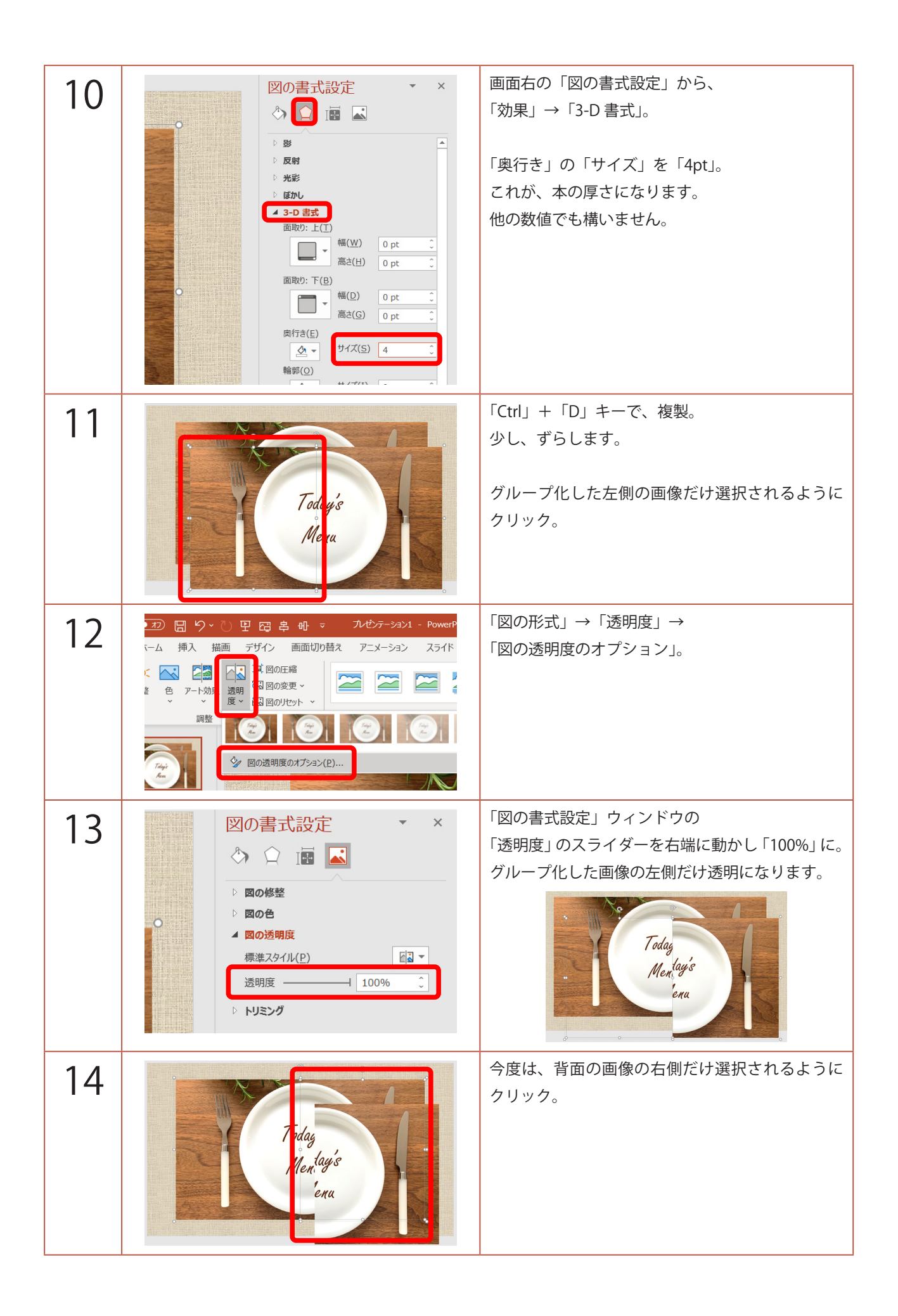

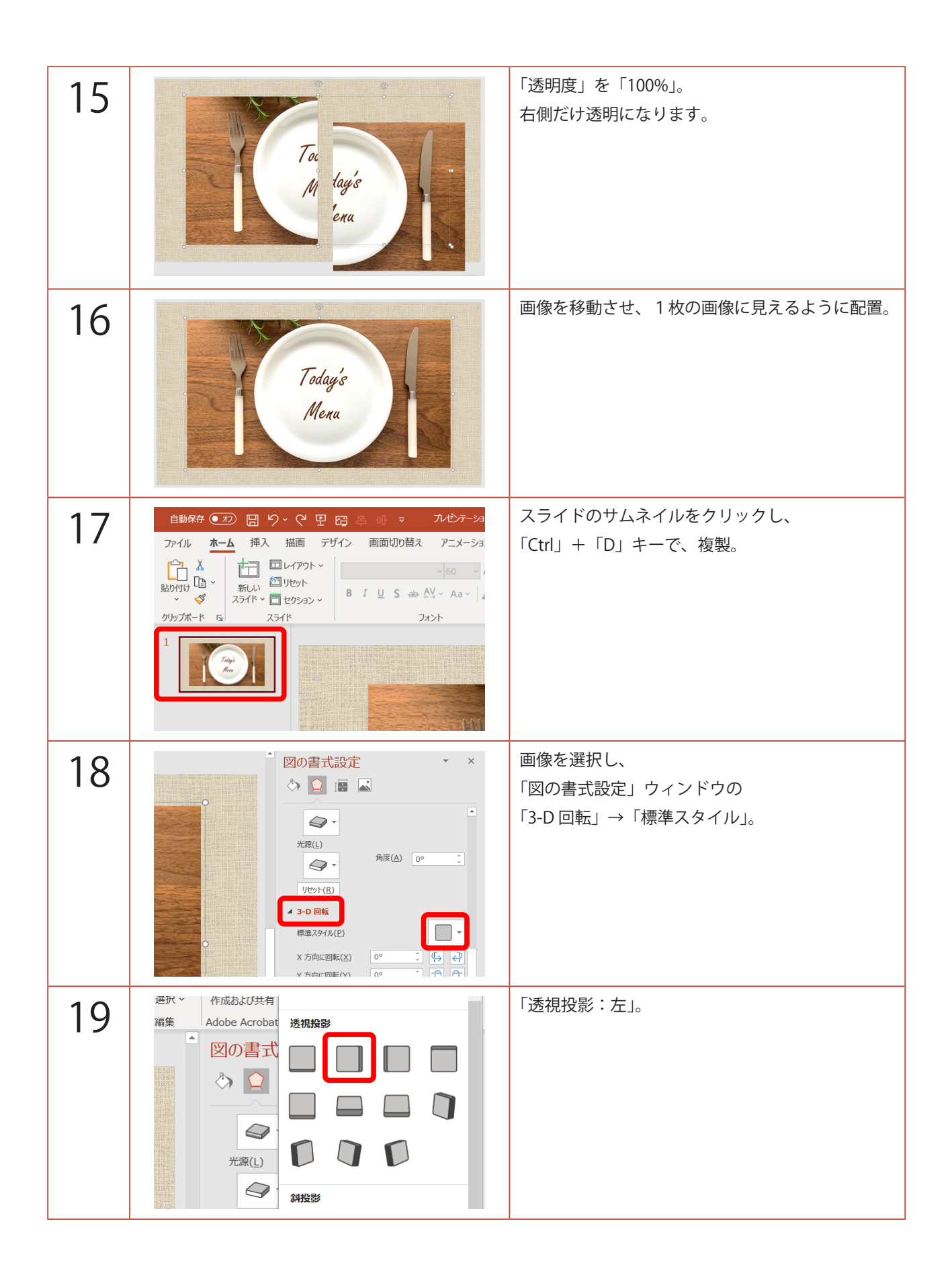

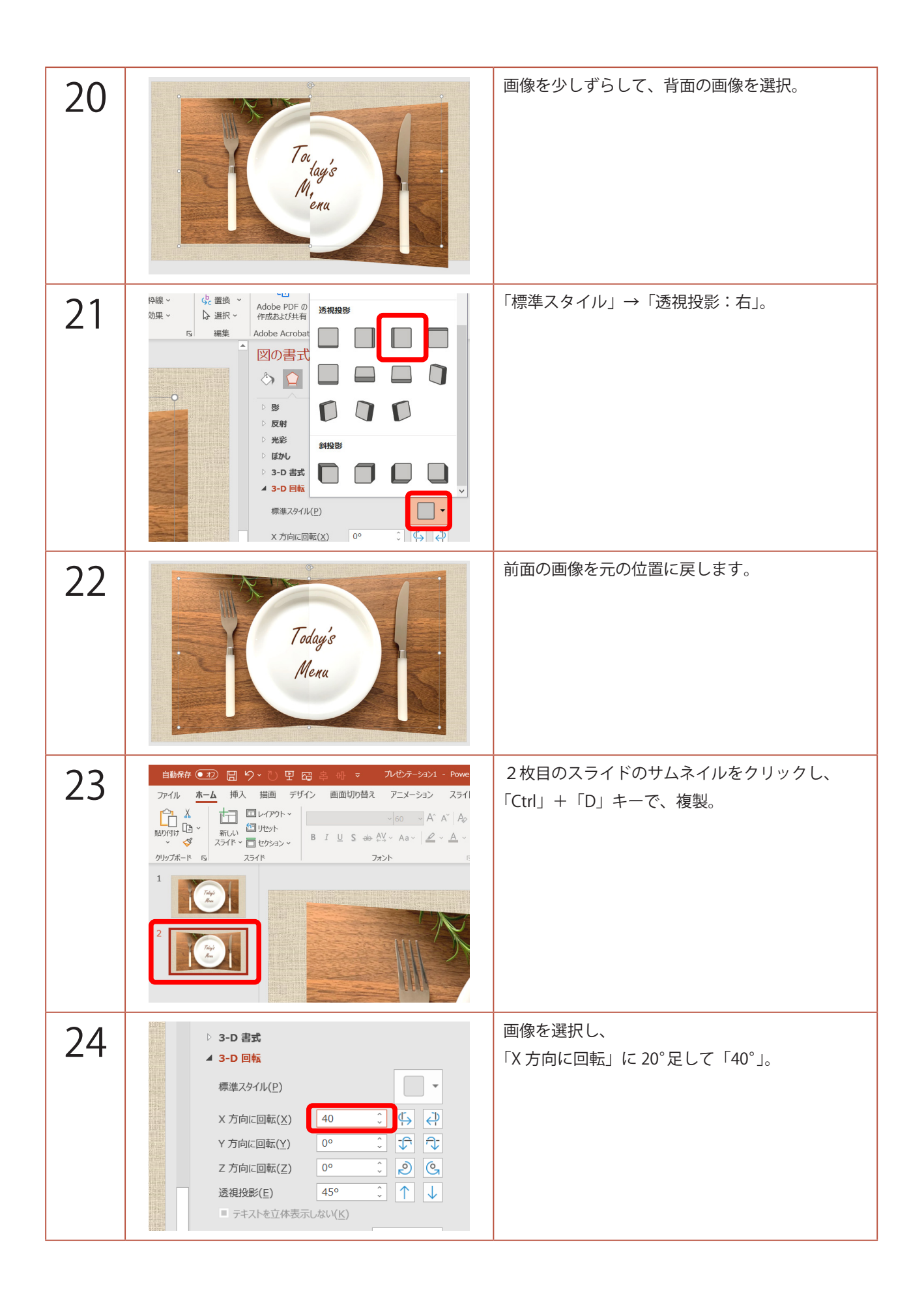

| 25 | Today's<br>Menu | 今度は画像をずらさなくても背面の画像が選択で<br>きるので、画像の左端の方をクリック。                 |
|----|-----------------|--------------------------------------------------------------|
| 26 |                 | 「X 方向に回転」に 20°引いて「320°」。                                     |
| 27 | Today's<br>Mena | 手順 23 ~ 26 と同じようにスライドを作っていき<br>ます。<br>4枚目のスライドは、「60°」と「300°」 |
|    | This            | 5 枚目のスライドは、「80°」と「280°」                                      |
|    |                 | 6 枚目のスライドは、「90°」と「270°」                                      |

| 28 | 自動府存 ① ① ① ② ② ② ② ② ② ② ② ③ 小 マ ハビケテ・ション スライド   アイル 木-ム 抑入 描画 デザイン 画面切り随及 アニメーション スライド   ① ③ 小 イ 二 小 沙   ③ ③ ○ 八 イ ス 二 小 ○ ○ ○ 八 イ ス 二 小 ○   ③ ○ ○ 八 イ ス 二 小 ○   ● I 旦 S ⊕ ① ○ 八 イ ス 二 小 ○   ⑦ ○ 八 イ ス 二 ○ ○ ○ 八 イ ス 二 小 ○   ⑦ ○ ○ 八 イ ス 二 小 ○   ⑦ ○ ○ 八 イ ス 二 小 ○   ● I 旦 S ⊕ ① ○ へ イ ス 二 ○ ○ ○ 八 イ ○   ⑦ ○ ○ 八 イ ス 二 ○ ○ ○ 八 ○ ○ 八 ○ ○ 八 ○ ○ 八 ○ ○ 八 ○ ○ 八 ○ ○ 八 ○ ○ 八 ○ ○ 八 ○ ○ 八 ○ ○ ○ 八 ○ ○ 八 ○ ○ ○ 八 ○ ○ ○ 八 ○ ○ ○ 八 ○ ○ ○ 八 ○ ○ ○ 八 ○ ○ ○ 八 ○ ○ ○ 八 ○ ○ ○ ○ ○ ○ ○ ○ ○ ○ ○ ○ ○ ○ ○ ○ ○ ○ ○ ○ | スライドのサムネイルをドラッグ&ドロップしな<br>がら、順番を逆にします。                       |
|----|----------------------------------------------------------------------------------------------------|--------------------------------------------------------------|
| 29 |                                                                                                    | 2枚目のスライドをクリックし、<br>「Shift」キーを押しながら、5枚目のスライドをク<br>リック。        |
| 30 | 日 - G ×<br>G 共有 ワコメント<br>の サウンド: [サウンドなし] 、 画面切り替えのタイミング<br>の 期間(D): 02.00                                                                                                    | 「画面切り替え」→「自動切り替え」にチェック。                                      |
| 31 | Taday's<br>Menu                                                                                                    | 「F5」キーで、スライドショーを観てみましょう。<br>クリックすると、本を開くようなアニメーション<br>になります。 |